NEED HELP? SCAN OR CLICK HERE TO CONTACT US

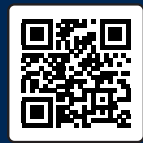

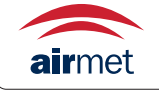

Air-Met Scientific www.airmet.com.au

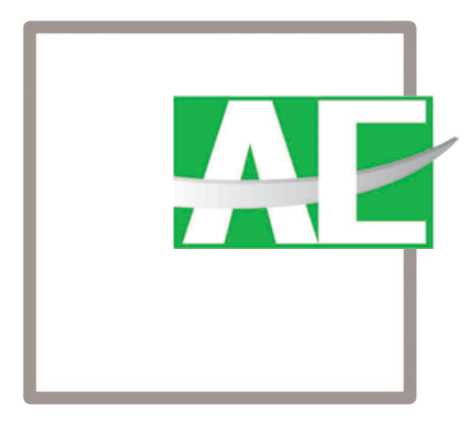

Control Panel

**Operator's Manual** 

AGS1000

Version: 2.1. 19. 01

Dear customer:

Glad to have your trust and support on AIYI Technologies, we will provide you best product and service in return.

As an ISO certified manufacturer. AIYI Technologies has been focus on safety and environment many years, we provide you gas & dust detector and systems. The design and manufacture of product is strictly follow the international standard and company regulations, and each product get a normative QC control to ensure the best quality for you.

Please read and understand this operator's manual before operating instrument. Improper use of the gas monitor could result in bodily harm or death. Please don't hesitate to contact us if you have any questions or suggestions. Thanks!

We are honored to have the opportunity to serve you.

Yours sincerely,

Dongxu Zhang Vice-Gerneral Manager Nanjing AIYI Technologies Co., Ltd.

## **Copyright Statement**

Copyright© 2017 Nanjing AIYI Technologies Co., ltd. All Rights Reserved.

This document is the property of Nanjing AIYI Technologies Co., ltd. And can be neither reproduced nor disclosed to a third party without a written authorization.

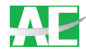

is the registered trademark of Nanjing AIYI Technologies Co., ltd. The others inside of the document belongs to other companies.

## Disclaimer

This manual, as well as the software described in it, is furnished under license and may be used or copied only in accordance with the terms of such license. The content of this manual is furnished for informational use only, is subject to change without notice, and should not be construed as a commitment by Nanjing AIYI Technologies Co., ltd. (AIYI Technologies ). AIYI Technologies assumes no responsibility or liability for any errors or inaccuracies that may appear in the manual.

Except as permitted by such license, no part of this publication may be reproduced, stored in a retrieval system, or transmitted, in any form or by any means, electronic, mechanical, recording, or otherwise, without the prior written permission of AIYI Technologies.

AIYI TECHNOLOGIES MAKES NO WARRANTIES, EXPRESS OR IMPLIED, INCLUDING WITHOUT LIMITATION THE IMPLIED WARRANTIES OF MERCHANTABILITY AND FITNESS FOR A PARTICULAR PURPOSE, REGARDING THE AIYI TECHNOLOGIES INSTRUMENT. AIYI TECHNOLOGIES DOES NOT WARRANT, GUARANTEE, OR MAKE ANY REPRESENTATIONS REGARDING THE USE OR THE RESULTS OF THE USE OF THE INSTRUMENT IN TERMS OF ITS CORRECTNESS, ACCURACY, RELIABILITY, CURRENTNESS, OR OTHERWISE. THE ENTIRE RISK AS TO THE RESULTS AND PERFORMANCE OF THE INSTRUMENT IS ASSUMED BY YOU. THE EXCLUSION OF IMPLIED WARRANTIES IS NOT PERMITTED BY SOME STATES. THE ABOVE EXCLUSION MAY NOT APPLY TO YOU.

IN NO EVENT WILL AIYI TECHNOLOGIES, ITS DIRECTORS, OFFICERS, EMPLOYEES, OR AGENTS BE LIABLE TO YOU FOR ANY CONSEQUENTIAL, INCIDENTAL, OR INDIRECT DAMAGES (INCLUDING DAMAGES FOR LOSS OF BUSINESS PROFITS, BUSINESS INTERRUPTION, LOSS OF BUSINESS INFORMATION, AND THE LIKE) ARISING OUT OF THE USE OR INABILITY TO USE THE AIYI TECHNOLOGIES INSTRUMENT EVEN IF AIYI TECHNOLOGIES HAS BEEN ADVISED OF THE POSSIBILITY OF SUCH DAMAGES. BECAUSE SOME STATES DO NOT ALLOW THE EXCLUSION OR LIMITATION OF LIABILITY FOR CONSEQUENTIAL OR INCIDENTAL DAMAGES, THE ABOVE LIMITATIONS MAY NOT APPLY TO YOU.

## Statement

This manual describes the hardware features, installation methods, and maintenance of the AGS1000 Series control panel.

This manual is suitable for the following personnel: instrument maintenance engineers, field users.

In addition to this manual, for the latest product information, please visit http://www.aeindustry.com or call 0086 -25-87756351.

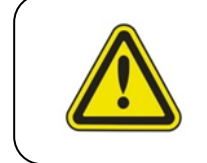

Attention: please read the manual carefully before connecting and operating your device.

## **Contact Us**

Nanjing AIYI Technologies Co., Ltd.

Address: Building 13, No. 1318 Qingshuiting East Road, Jiangning District,

Nanjing 210000, Jiangsu, China

Tel: 0086-25-87756351

Fax: 0086-25-87787362

Web: www.aiyitec.com

Email: sales@autequ.com

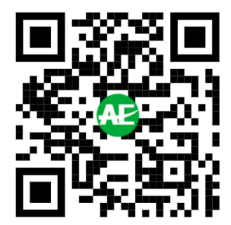

## CONTENT

| Chapter 1 Product Introduction                          |
|---------------------------------------------------------|
| 1.1 Brief Introduction01                                |
| 1.2 Description02                                       |
| 1.3 Specifications                                      |
| Chapter 2 Installation                                  |
| 2.1 Packing list05                                      |
| 2.2 Cautions05                                          |
| 2.3 Installation ·····05                                |
| 2.4 Wiring05                                            |
| 2.5 Power-on test ·····07                               |
| Chapter 3 Operations and Maintenance                    |
| 3.1 Menu                                                |
| 3.2 mute and clear ···································· |
| 3.3 Enter menu                                          |
| 3.4 Alarm records                                       |
| 3.5 User set                                            |
| 3.6 Reset09                                             |
| 3.7 Self-test                                           |
| 3.8 Time set09                                          |
| 3.9 Zero/span calibration 10                            |
| 3.10 Factory set10                                      |
| 3.11 Parameter set                                      |
| 3.12 Block set10                                        |
| 3.13 Password set 11                                    |
| 3.14 Serial port set11                                  |
| 3.15 Local address11                                    |
| 3.16 Baud rate11                                        |
| 3.17 RS48512                                            |
| 3.18 Maintenance 12                                     |
| Chapter 4 Annex 1                                       |

## **Chapter 1 Product Introduction**

## 1.1 Brief introduction

AGS1000 series control panel (hereinafter referred to as panel) is a new generation product independently developed by Nanjing AIYI Technologies Co., Ltd., which is specially used for matching gas detectors such as AG200, AG210, ANR, ANR-S, ANR-N and AG310.

The product adopts advanced microprocessor technology, with high measurement accuracy, stable and reliable operation and strong versatility. The color LCD displays the status of each channel in real-time. Each channel can set alarm value and measure range. It has various alarm modes such as light alarm, display alarm and audible alarm. The panel also has functions such as calibration, time set, and password protection functions.

Main features of the product:

- Optional 4-20mA or RS485 signal input (choose one).
- Supports up to 32 channels (4-20mA) / 64 channels (RS485) input.
- I The color LCD screen displays the gas concentration in real-time and sound and light alarm automatically when exceeds the standard.
- Power, alarm, fault, self-test indicator, real-time prompt work status.
- Channel block, over-range alarm, fault alarm.
- History query such as alarm records and fault records.
- 3 relays to achieve multi-level chain control.
- Spray molded carbon steel case, sturdy and durable.
- An explosion-proof sound and light alarm can be additionally connected.

The design, manufacture, testing follow the below standards:

- GB 50493-2009 Code for the design of combustible gas and toxic gas detection and alarm for petrochemical industry
- GB 12358-2006 Gas Monitors and Alarms for Workplace Atmosphere General Technical Requirements
- GBZ 2.1-2007 Occupational exposure limits for hazardous agents in workplace Part1: Chemical hazardous agents
- JJG 915-2008 Carbon monoxide detection alarm
- JJG 695-2003 Hydrogen Sulfide Gas Detector
- JJG 551-2003 Sulphur dioxide gas detector
- JJG365-2008 Electrochemical Oxygen Analyzer

## 1.2. Descriptions

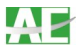

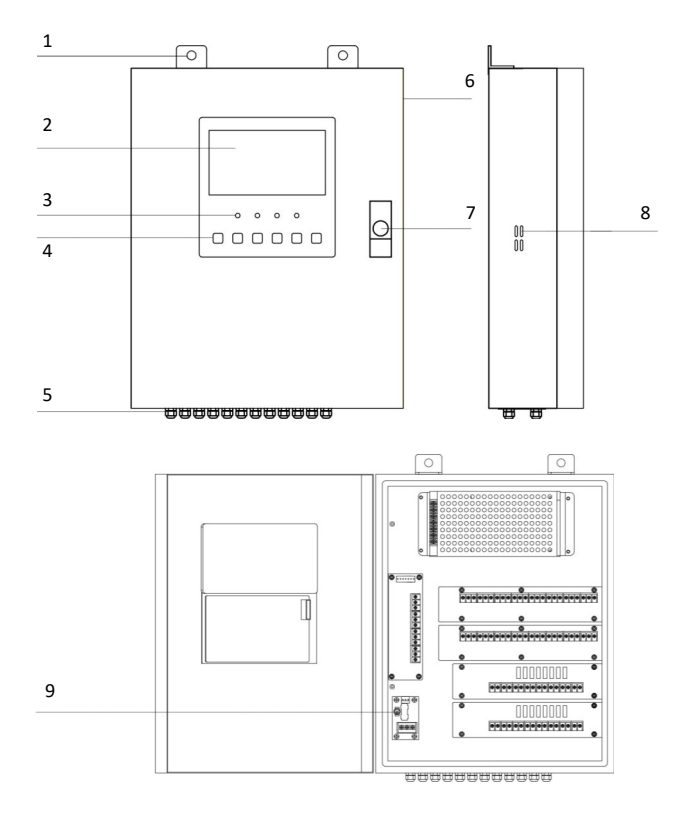

- 1 Mounting hole
- 2 Screen
- 3 Indicator light
- 4 Keys
- 5 Channel locking
- 6 Additional Alarm
- 7 Panel lock
- 8 Buzzer
- 9 Power Switch

## Screen

|                                          | AE AIVI Tech     | nologies                         |                                      |     |                   |         |                        |
|------------------------------------------|------------------|----------------------------------|--------------------------------------|-----|-------------------|---------|------------------------|
| Channel status bar:                      | CHANNEL          | CONCENTRATION                    | STATUS                               | NO. | RECORDS<br>STATUS | CHANNEL | A larm information har |
|                                          | 1<br>2<br>3      | ррм<br>60 ррм<br>0 ррм           | FAULT<br>ALARM<br>NORMAL             | 1   | ALARM             | 2       | Recent 7 alarms        |
| all current channel<br>alarms and faults | 4<br>5<br>6<br>7 | 0 ppm<br>0 ppm<br>0 ppm<br>0 ppm | NORMAL<br>NORMAL<br>NORMAL<br>NORMAL |     |                   |         |                        |
| records                                  | ALARMS           | 1 faults                         | 1                                    | 1   | 9-06-21 2         | 20:22   | Show current time      |

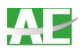

# Indicator light

| 0     | 0     | 0     | 0        |      | Power     | Always on when power on, off when power off                        |
|-------|-------|-------|----------|------|-----------|--------------------------------------------------------------------|
| POWER | ALARM | FAULT | SELFTEST |      | Alarm     | Normally off, the red light is always on when the alarm is on.     |
|       |       |       |          |      | Fault     | Normally off, the yellow light is always on when the fault occurs. |
|       |       |       |          |      | Self test | Normally off, the green light is always on during self-test        |
| Keys  |       |       |          |      |           |                                                                    |
| CLEAR | MUTE  | MENU  | BACK     | DOWN | Clear     | Eliminate the alarm in main interface                              |
|       |       |       |          |      | Mute      | Mute during alarm or fault                                         |
|       |       |       |          |      | Menu      | Enter menu, confirm                                                |
|       |       |       |          |      | back      | Back to previous                                                   |
|       |       |       |          |      | Up        | Up, and Lock or unlock the current screen on main interface        |
|       |       |       |          |      | Down      | Down or Screwing down                                              |

Dimension

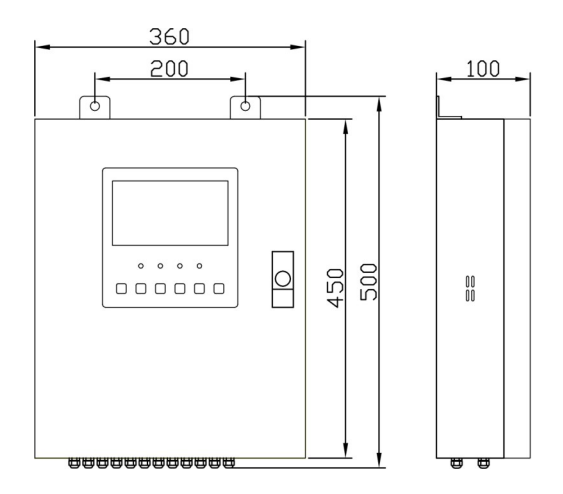

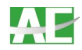

## Performance

| Model                             | AGS1000                                                       |
|-----------------------------------|---------------------------------------------------------------|
| 1.3. Specification<br>Channel No. | 4-20mA: up to 32 channels, 8/16/24/32 is optional;            |
|                                   | RS485: up to 64 channels                                      |
| Electric                          |                                                               |
| Power supply                      | AC220V/50Hz                                                   |
| Power consumption                 | ≤5W                                                           |
| Signal input                      | RS485/4-20mA                                                  |
| Signal output                     | RS485                                                         |
| Wiring                            | 4-20mA: three wires                                           |
|                                   | RS485: four wires                                             |
| Suitable cable                    | 4-20mA: RVVP3*1.5mm <sup>2</sup>                              |
|                                   | RS485: RVVP4*1.0mm <sup>2</sup>                               |
| Relays output                     | 3 Passive relay (250VAC/5A 30VDC/5A) (High, low, fault alarm) |
| Display & ope                     | ration                                                        |
| Display                           | 7.0 inch 800*480 LED color screen                             |
| Indicator light                   | Power, alarm, fault, self-test                                |
| Operation method                  | operation (clear, mute, menu, back, up, down)                 |
| Environment                       |                                                               |
| Operating temperature             | 0°C~40°C                                                      |
| Operating humidity                | ≤95%RH Non-condensing                                         |
| Operating<br>pressure             | 80-120kPa                                                     |
| Structure                         |                                                               |
| Body material                     | Carbon steel with electrostatic spraying                      |
| weight                            | About 7.5kg                                                   |
| Dimensions                        | 360*500*100mm(H*W*D)                                          |
| Certificate                       |                                                               |
| SIL                               | SIL2                                                          |

Note: The AGS1000 only supports RS485 input or 4-20mA input separately. The maximum number of loads may vary depending on the power consumption when connect the combustible gas detector. Please consult the manufacturer for details.

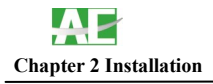

2.1 Packing list

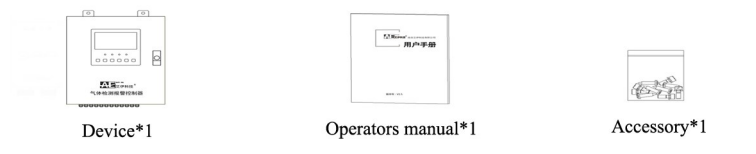

- 2.2. Cautions
- The controller is non-explosion-proof and is only used in safe area such as duty rooms and operating rooms. Do not use it in hazardous areas.
- Please select the corresponding wiring method according to the input signal.
- I The panel should not use the same power supply with any other large power consumption equipment.
- Wall-mounted panels require a flat, solid wall.
- I The installation process must comply with international standards.
- I The installation position should ensure that the display is visible, and the reserved space is convenient for the operation of the door opening and wiring debugging.
- Note that the transmission distance between the panel and the detector is recommended to be within 800m.
- For the RS485 wiring, when there are more than 32 units to be connected to the panel, a signal amplifier or two-loop access is required.
- I The installation location should avoid exceeding the operating temperature, humidity, and protection level of the panel, such as a large amount of dust, high temperature, water splashing, corrosive gases, vibrations, etc.
- 2.3 Installation
- Determine the installation location.
- Secure the panel to the wall with the M10 expansion screw through the mounting holes on the panel upper part.
- 2.4 Wiring
- Be sure to turn off the power before wiring.

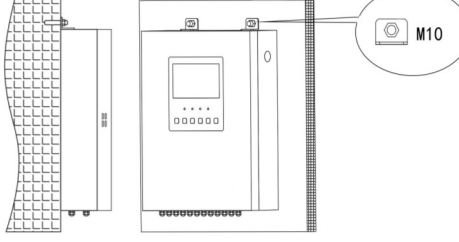

- Open the panel
- I Unscrew the bottom locking port of the panel and introduce the cable into the controller.
- According to the terminal port identification, make sure the wiring between the detectors and panel in one -to-one correspondence.
- The panel reserves a mounting hole for additional sound and light alarms. The power cables of sound and light alarm are connected to the B- and B+ terminals of the circuit board.

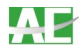

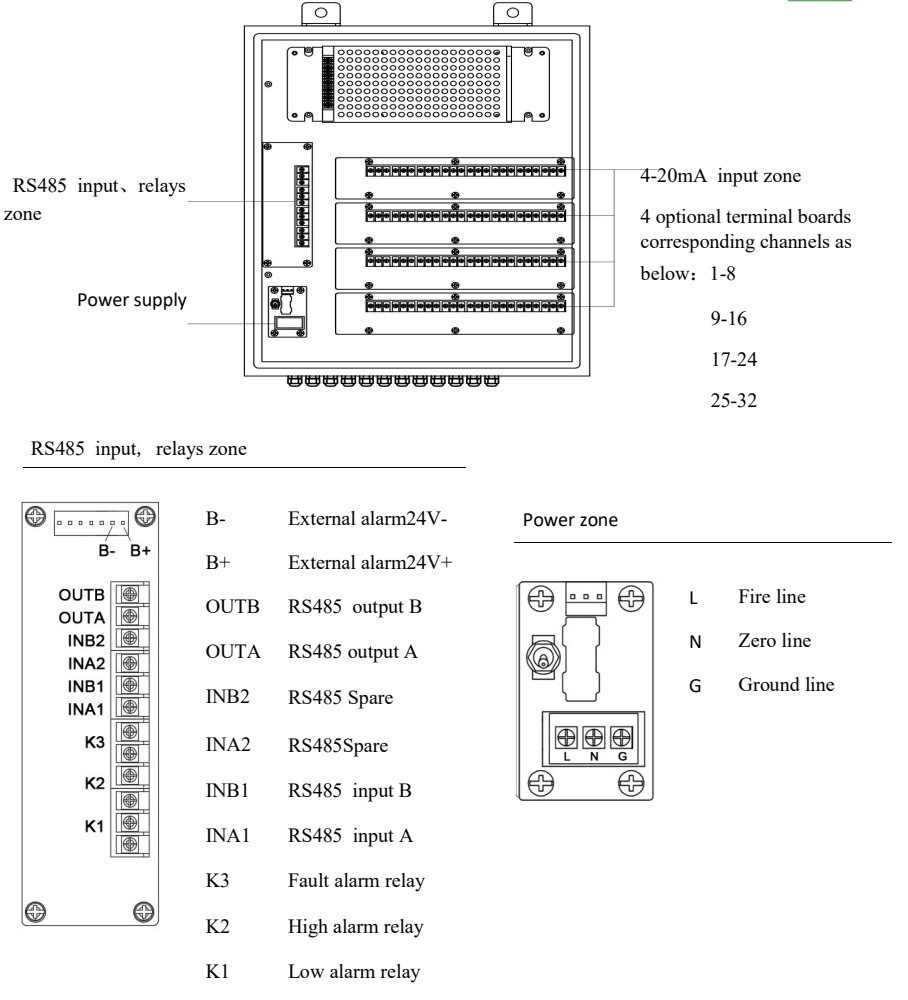

## 4-20mA input zone

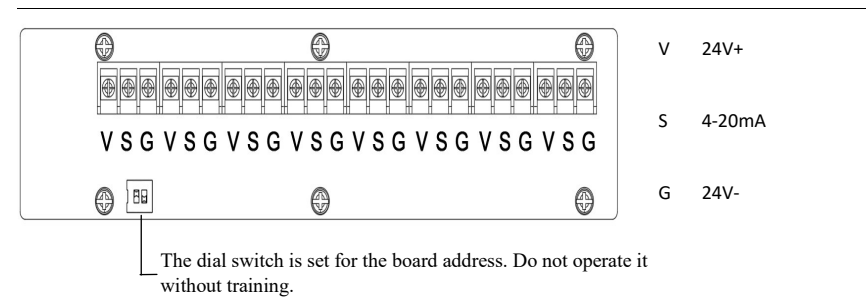

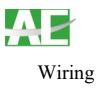

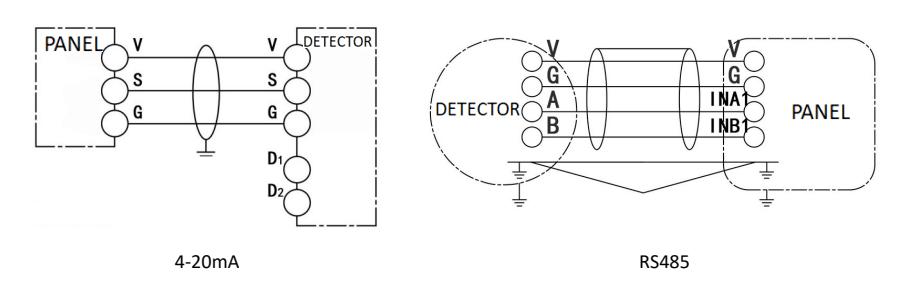

## Additional sound light alarm

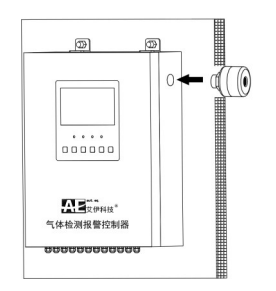

## 2.5 Power-on test

- Please confirm that the wires and terminals are safe before power-on.
- The wall-mounted multi-channel panel requires a key to open and switch the power to the "on".
- It starts work and POWER light of the panel is always on when supplied by 220VAC power.

Power

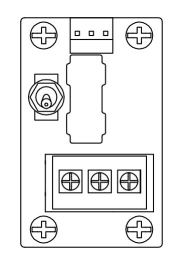

## **Chapter 3 Operations and Maintenance**

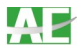

## 3.1 Menu

After power-on, the panel comes to the self-test page and enters the main interface after the self-test is completed. The left side of the main interface is the channel status bar, showing the concentration and status of each channel.

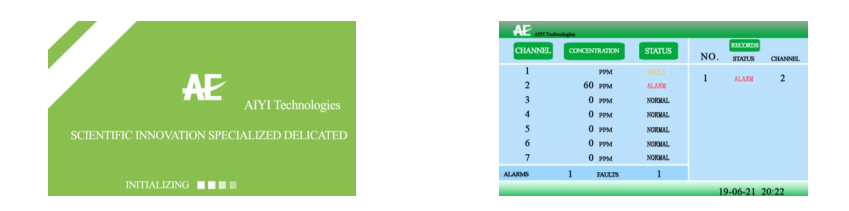

On the right is the alarm information bar, which displays the last 7 historical alarms. The bottom displays faults, alarms, time and so on.

#### 3.2 Mute and clear

When the panel alarms, press the "mute" button to mute. If a fault or alarm occurs again after muffling, the panel will alarm again. When you need to clear the contents of the alarm information bar, press the "Cancel" button to clear the alarm information field.

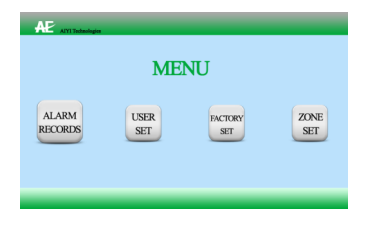

## 3.3 Enter menu

Press the "MENU" button to enter the main menu interface, and it displays "ALARM RECORDS", "USER SET" and "FACTORY SET" respectively. Press the "UP" or "DOWN" button to select, press the "MENU" button to confirm, press the "BACK" button to return to the main interface.

#### 3.4 Alarm records

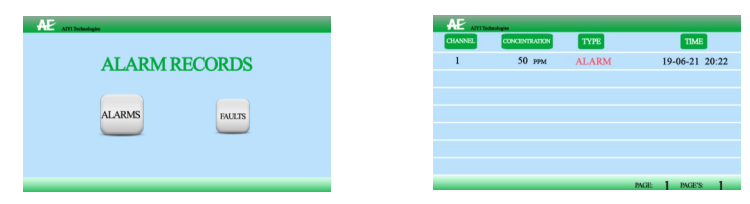

The alarm records are divided into two types: "ALARMS" and "FAULTS". You can view the history information by entering the corresponding query type.

The record can be turned through the "UP" and "DOWN" keys. To clear the record, press and hold the "CLEAR" button for 5 seconds on the main interface. After the deletion is successful, the screen will automatically return to the main interface. (This step cannot be recovered, please be cautious).

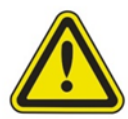

Note: The following user set menu and factory set menu are professional settings. Non-professionals should not operate. If you need to operate, please contact the manufacturer.

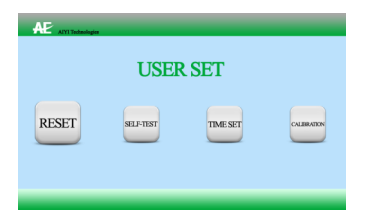

#### 3. 5. User set

Press the "MENU" button, enter the password (6 times "MENU" buttons) to enter the USER SET interface, and display "RESET", "SELF-TEST", "TIME SET" and "ZERO CALIBRATION" respectively. Press the "UP" or "DOWN" button to select, press "MENU" to confirm, press "BACK" to return to the main interface.

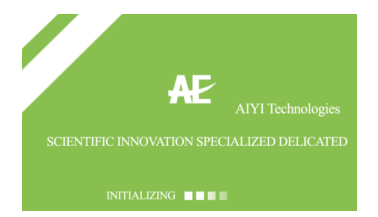

#### 3.6. Reset

The reset function is used to clear the existing detection status of the system. Press the "MENU" button in the reset option. At this time, the screen will restart and enter the main interface. The panel will re-detect the current detection status. After the reset, the original alarm and fault information are all cleared, and the current status is redisplayed.

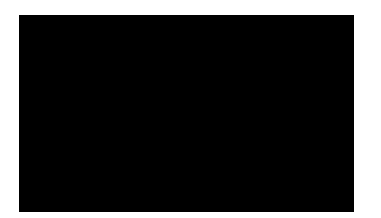

#### 3.7. Self-test

After the self-test is selected, the panel enters the self-test state. At this time, the system detects the screen, buzzer, and indicator light in turn, and automatically returns to the user set after the self-test ends.

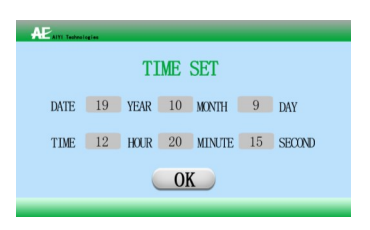

#### 3.8. Time set

Press the "MENU" button to select the TIME SET option, press the "UP" button or the "DOWN" button to adjust the value. After the setting is finished, press the "MENU" button to save and exit. Press the "BACK" button to exit. ARAMETER

SET

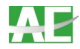

| AE AIVI Technologies |       |             |
|----------------------|-------|-------------|
|                      | CALIB | RATION      |
| CHANNEL NO.          | 1     | METHOD ZERO |
| VALUE                | 0000  | OK          |
|                      |       |             |

FACTORY SET

PARAMETER SET

UNIT PPM

RANGE 0100

ALARM-2 0020

CHANNEL NO. 01

DECIMAL 0

ALARM-1 0010

ALARM-3 0050

BLOCK

#### 3.9. Zero/Span calibration

This menu is used to do zero and span calibration for panel.

Press the "MENU" button to select the corresponding option, press the "UP" button or the "DOWN" button to adjust the value. After the setting is finished, the option moves to the confirmation and press the "MENU" button to save and exit. Press the "BACK" button in the settings to exit without saving.

To change other channel parameters, repeat the above steps.

#### 3. 10. Factory set

Press the "MENU" button, enter the password (6 times "MENU" buttons) to enter the factory set interface, and display "PARAMETER SET", "BLOCK SET", "PASSWORD SET", "SERIAL PORT SET" respectively. Press the "UP" or "DOWN" button to select, press "MENU" to confirm, press "BACK" to return to the main interface.

#### 3.11. Parameter set

This menu is used to set the parameters of each channel's unit, decimal point, range, alarm value and so on.

Press the "UP" or "DOWN" button to select the corresponding option, and press the "MENU" button to adjust value. After the setting is over, the option moves to Confirm and press the "MENU" button to save and exit. Press the "BACK" button in the settings to exit without saving.

To change other channel parameters, repeat the above steps.

#### 3.12.Block set

This menu is used to set the opening and closing of each channel and input signals.

Press the "UP" or "DOWN" button to select the corresponding option, and press the "MENU" button to adjust value. After the adjustment is completed, move to the confirmation option and press the "MENU" button to save. If no need to save, press the "BACK" button to return to the user set menu. To change other channel parameters, repeat the above steps.

The mode setting should be kept consistent with the actual input signal of the panel. If it is inconsistent, a channel failure alarm will occur.

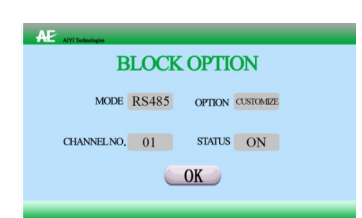

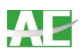

| AE AVITedeologies    |          | AE ATTTechnologies |             |
|----------------------|----------|--------------------|-------------|
| PASSW                | ORD SET  | F                  | ASSWORD SET |
| PASSWORD             | USER SET | PA                 |             |
| NEW PASSWORD         |          | NEW PA             | PASSWORD    |
| CONFIRM NEW PASSWORD |          | CONFIRM NEW PA     | NOT MATCH ! |
|                      |          |                    | OK          |

#### 3.13. Password Set

The system initial password is 6 "MENU" keys. Press the "UP" or "DOWN" button to adjust the password level. After pressing the "MENU" button, the system automatically enters the "ENTER NEW PASSWORD" and "CONFIRM NEW PASSWORD" status. After re-entering the six-digit password, cursor move to the confirmation button, press the "MENU" button to confirm the save, and press the "BACK" button to cancel.

After the setting is successful, it will automatically return to the third level menu. If the password input is inconsistent twice, the pop-up window will not return to the third-level menu without saving.

To prevent password forgetting, the controller has built-in super password ("Unlock", "Mute", "Up", "Down", "Function", "Return"), which can be used to enter the setup menu to reset the password when the password is forgotten.

| AP ATYLTechnologies |              |       |
|---------------------|--------------|-------|
| SER                 | IAL PORT     | SET   |
|                     |              |       |
| MY<br>ADDRESS       | BAUD<br>RATE | RS485 |
|                     |              |       |
|                     |              |       |
|                     |              |       |

#### 3.14. Serial Port Set

Press the "MENU" button to enter the serial port set user set interface, which displays "LOCAL ADDRESS", "BAUD RATE" and "RS485" respectively. Press the "UP" or "DOWN" button to select, press "MENU" to confirm, press "BACK" to return to the main interface.

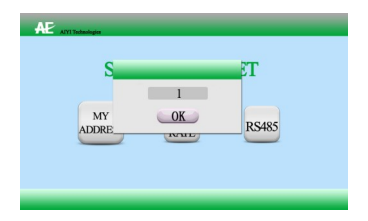

#### 3.15. Local address

Press "MENU" to pop up the address setting window, press "UP" or "DOWN" to set the address. After setting, press "MENU" to move cursor to the confirmation button, press "MENU" to save and return to the serial port set interface.

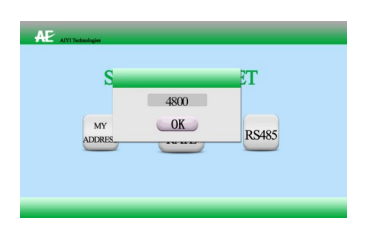

#### 3.16. Baud rate

Press "MENU" to pop up the baud rate set window, press "UP" or "DOWN" to select the baud rate. The baud rate is optional for 2400, 4800, 9600, 38400, 14400, 57600, 115200. Then press the "MENU" to move cursor to the confirmation button, press the "MENU" button to save and return to the serial port set interface.

#### AIYI Technologies

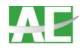

## 3.17. RS485

| AF-48 | 5    |   |
|-------|------|---|
|       | RS48 | 5 |

Press "MENU" to pop up the baud rate set window, press "Up" or "Down" to select the baud rate. The baud rate is 2400, 4800, 9600, 38400, 14400, 57600, 115200. Then press the "MENU" move cursor to the confirmation button, press the "MENU" button to save and return to the serial port set interface.

## 3.18. Maintenance

- I The panel should avoid water splashing, dust etc. and keep it clean.
- I The panel key should be kept by a special person, and it is forbidden to open and operate it at will.
- I The panel should operate the test periodically to ensure normal function.
- Pay close attention to controller faults, alarms and handle it in time.
- Repair of the instrument and replacement of the components must be carried out with original spare parts and by specially trained personnel.
- I If the panel fails to solve the problem, please contact the manufacturer to solve it.
- Common troubleshooting methods are as follows:

| Faults                   | Reasons                                      | Solutions                             |  |
|--------------------------|----------------------------------------------|---------------------------------------|--|
| Screen without           | Power disconnection                          | Reconnect the power cord              |  |
| display                  | Circuit failure                              | Return to factory maintenance         |  |
| Panel cannot communicate | Communication and Baud rate get<br>wrong set | Check serial port                     |  |
| Power-on alarm           | Circuit failure between panel and detector   | Check circuit and connection          |  |
|                          | Detector faults                              | Check if detector is working properly |  |

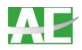

#### **Chapter 4 Annex 1**

E

4.1. AE RS485 communication

Baud rate: 2400 Data bits: 8 bits Stop bits: 1 bit Checksum: NONE

Master

| : | 0X55          | 0X03    | 0X01            | 0X01          | 0x00 0X00 0X00 0X00 | CRCL CRCH |
|---|---------------|---------|-----------------|---------------|---------------------|-----------|
|   | Start<br>code | Host ID | Address<br>code | Function code | Four-byte data bit  | check bit |

S

|        | 0X55          | 0X01     | 0X01            | 0X01             | 0x00 0X00 0X00 0X00 | CRCL CRCH |
|--------|---------------|----------|-----------------|------------------|---------------------|-----------|
| Slave: | Start<br>code | Slave ID | Address<br>code | Function<br>code | Four-byte data bit  | check bit |

For example:

If there is a gas detector with Address code 1, the details will be as below :

Address code The default is four "0 " standard CRC check

Response from slave: 0X55 0X01 0X01 0X01 0X00 0X00 0X42 0X70 0X98 0X9D the result is 60

Float data conversion:

typedef union £ float sub float; struct £ uchar b1,b0,b3,b2; }sep float; }u float;

float Uchar to Float()

```
£
```

float styp.sep float.b2 = float sbuff[0];

float styp.sep float.b3 = float sbuff[1];

float styp.sep float.b0 = float sbuff[2];

float styp.sep float.b1 = float sbuff[3];

```
return(float_styp.sub_float);
```

}

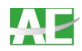

## 4.2. MODBUS RTU communication

## Baud rate: 2400 Data bits: 8 bits Stop bits: 1 bit Checksum: NONE

| Master: | 0X01 0X03 |                  | 0X00 0X01                 | 0X00 0X01                   | CRCL CRCH |
|---------|-----------|------------------|---------------------------|-----------------------------|-----------|
|         | Address   | Function<br>code | Start code                | End code                    | Check bit |
|         |           |                  |                           |                             |           |
| Slava   | 0X01      | 0X03             | 0X00                      | 0X00 0X00                   | CRCL CRCH |
| Slave.  | Address   | Function<br>code | Concentration byte number | Concentration<br>(complete) | Check bit |

## For example:

If there is a gas detector with address code1, the details will be as below :

0X01 0X03 0X00 0X01 0X00 0X01 D5 CA

Response from slave (the result is 60):

0X01 0X03 0X00 0X01 0X00 0X3C 14 1B

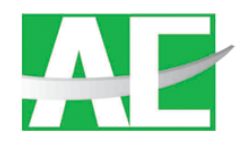

# SCIENTIFIC INNOVATION SPECIALIZED DEDICATED

# Nanjing AIYI Technologies Co., Ltd.

Address: Building 13, No. 1318 Qingshuiting East Road, Jiangning District,

Nanjing 210000, Jiangsu, China

Tel: 0086-25-87756351 Fax: 0086-25-87787362

Web: www.aiyitec.com

Email: sales@autequ.com